### Dostawa wewnątrzwspólnotowa

**Cel ćwiczenia:** wystawienie dokumentu sprzedaży w walucie obcej dla kontrahenta wewnątrzwspólnotowego.

### Wprowadzamy kontrahenta wewnątrzunijnego na listę

- Dodajemy nowego kontrahenta do listy (Ogólne/ Kontrahenci), zgodnie z podanymi informacjami:
  - kod: UNIA1
  - grupa: ODB\_FIRMY
  - nazwa: Firma z Unii Europejskiej
  - NIP: CZ 1234-098
  - kategoria: PRZYCHODY
  - status: podmiot gospodarczy, wewnątrzunijny
  - forma płatności: PRZELEW\_BPH (termin standardowy)
  - domyślna waluta: EUR
  - grupa cenowa: HURTOWA 3

#### Wprowadzamy dokument sprzedaży w walucie

- Otwieramy nowy formularz faktury. Uzupełniamy zgodnie z podanymi informacjami:
  - kontrahent: UNIA1
  - forma płatności: PRZELEW\_BPH
  - faktura liczona od: netto
- Przed przystąpieniem do uzupełniania listy towarów uzupełniamy informację, w jakiej walucie wystawiana będzie faktura. W tym przypadku domyślnie pojawi się waluta EUR (domyślnie z karty kontrahenta). W przypadku, gdyby jednak dany kontrahent miał wskazaną domyślnie walutę <u>inną niż EUR</u> wówczas:
  - otwieramy zakładkę [Płatności]
  - symbol waluty: EUR
  - typ kursu: BPH
  - proponowany jest kurs z dnia poprzedniego w stosunku do daty wystawienia FA (zgodnie

- z ustawieniem w Konfiguracji):
- 1 EUR = 3.95 PLN
- Uzupełniamy listę towarów (zakładka [Ogólne]):
  - towar: PIŁA\_ELEKTR 1 szt.
  - cena towaru: program proponuje cenę w EURO wyliczoną na podstawie ceny w PLN przypisanej kontrahentowi i podanego kursu BPH (56,00 / 3.95 ≈ 14,18)
  - wartość faktury wynosi: 14,18 EURO
  - stawka VAT dla towaru została automatycznie zmieniona na 0% (nie naliczamy podatku VAT na tym dokumencie)
- Zatwierdzamy dokument na trwałe z automatycznie tworzonym dokumentem WZ (towar zostaje zdjęty z magazynu).

#### Współpraca z modułem Kasa/Bank (różnice kursowe)

- W Preliminarzu płatności powstało zdarzenie planujące przychód na kwotę 14,18 EURO
  - zdarzenie ma status Nie rozliczono
  - z poziomu zakładki [Rozliczenia] widać jaki kurs obowiązywał na fakturze
  - widoczna jest również wartość faktury wyliczona w PLN: 56.00 PLN
- Aby rozliczyć fakturę z poziomu Zapisów kasowych/bankowych dla rejestru BPH wprowadzamy zapis:
  - dokument: KP
  - kontrahent: UNIA1
- Z poziomu zakładki [Rozliczenia] na zapisie wprowadzamy informacje o kursie obowiązującym w chwili wpłaty:
  - •waluta: EUR
  - kurs: ręczny
  - notowanie (w przypadku kursu ręcznego istnieje możliwość ustalenia notowania z poziomu dokumentu): 1 EUR = 4.00 PLN
  - kwota: 14.18 EURO (wartość w złotówkach to 56.72

PLN)

- Rozliczamy zapis kasowy/ bankowy ze zdarzeniem w Preliminarzu płatności:
  - do rozliczenia proponowane są wyłącznie zdarzenia w walucie zgodnej z walutą na zapisie
  - wybieramy zdarzenie związane z wystawioną wcześniej fakturą
  - zarówno zdarzenie, jak i zapis zostają rozliczone całkowicie.
- Ponieważ kursy obowiązujące na zdarzeniu i zapisie były różne program automatycznie wylicza Różnicę kursową (menu Kasa/Bank /Różnice kursowe)
  - wartość dokumentu to 0.72 PLN (56.72 56.00 = 0.72)

# Od zamówienia towaru do Faktury Zakupu

### Scenariusz 1: Od zamówienia towaru do Faktury Zakupu

- Zamawiamy towar u dostawcy. W programie utworzony zostaje dokument ZD/000001/2008.
- Ilość zamawianego towaru jest widoczna na liście zasobów w kolumnie Zamówienia. Wartość jest wyliczana w oparciu o ostatnią cenę zakupu.
- Otrzymujemy dostawę towaru. Wtedy dokument ZD konwertujemy do dokumentu Przyjęcia zewnętrznego

(zaznaczamy na liście, a następnie wciskamy przycisk Przekształcenie do PZ). Dokument ZD otrzymuje status *PZ*, co oznacza, że zamówienie nie jest już aktywne.

- Powstaje dokument PZ w buforze. Na PZ należy uzupełnić:
  - numer obcy, czyli numer otrzymanego dokumentu od dostawcy
  - ostatecznie ustalić przyjmowaną ilość i wartość towaru.
- Po zatwierdzeniu dokumentu PZ towar jest wprowadzany do magazynu.
- Podczas zatwierdzania program pyta, czy wygenerować uzupełniający dokument zamówienia (jeśli ilości na dokumencie PZ zostały zmniejszone). Jeśli tak – na liście zamówień pojawi się nowy dokument ZD na brakującą ilość.
- W chwili otrzymania Faktury Zakupu dokument PZ konwertujemy do Faktury Zakupu. Na dokumencie FZ ustalamy m.in. formę i termin płatności.
- Po zatwierdzeniu Faktury Zakupu w preliminarzu płatności powstaje odpowiednie zdarzenie lub, w przypadku płatności gotówką – zapis KW w raporcie kasowym.

### Scenariusz 2 Zamawiany towar otrzymujemy w dwóch dostawach

- Zamawiamy 100 szt. towaru. W systemie rejestrujemy ten fakt tworząc dokument ZD/000002/2008.
- Zamówiona ilość 100 szt. jest widoczna w kolumnie Zamówienia.
- Otrzymujemy towar T1. Okazuje się, że otrzymaliśmy teraz tylko 60 szt. towaru, natomiast brakujące 40 szt. zostanie dowiezione w ciągu dwóch dni. Faktura natomiast zostanie wystawiona na całość towaru.
- Dokument zamówienia konwertujemy do dokumentu PZ. Na powstałym dokumencie przyjmowaną ilość zmieniamy ze 100

na 60 szt.

- W chwili zatwierdzenia dokumentu PZ program pyta, czy utworzyć uzupełniający dokument zamówienia. Ponieważ pozostałe 40 szt. towaru dostaniemy w kolejnej dostawie – tworzymy takie zamówienie.
- Przyjęte 60 szt. towaru zostaje wprowadzone do magazynu
  odpowiednio zwiększa się ilość towaru.
- Na liście Zamówień, dokument ZD/000002/2008 otrzymuje status W realizacji. Na formularzu zamówienia w kolumnie Zrealizowano dla towaru T1 widnieje liczba 60, w kolumnie Pozostaje – 40 szt. Ilość 40 szt. widoczna jest na liście zasobów w kolumnie Zamówienia
- Po dwóch dniach otrzymujemy kolejną dostawę. Dokument ZD konwertujemy do PZ. Uzupełniamy numer obcy dokumentu.
   Po zatwierdzeniu PZ kolejne 40 szt. towaru zostaje wprowadzone do magazynu. Równocześnie usuwana jest ilość zamówiona a dokument ZD otrzymuje status Zrealizowano
- Otrzymujemy również Fakturę Zakupu 100 szt. towaru. Aby utworzyć ją na podstawie wcześniej wprowadzonych dokumentów PZ:
  - zaznaczamy je na liście
  - wciskamy przycisk Utworzenie Faktury zakupu.
- Na liście FZ pojawia się nowy dokument Ustalamy formę i termin płatności. Po zatwierdzeniu powstaje odpowiednie zdarzenie w Preliminarzu płatności, natomiast w przypadku płatności gotówką – generowany jest odpowiedni zapis KW.

## Od Rezerwacji odbiorcy do

### wydania towaru

- Wystawiamy rezerwacje R0/2008/000054 dla kontrahenta ALOZA na 2 towary CIS: 10 szt. I SOSNA: 15 szt. Rezerwacja pojawia się na liście R0, na liście zasobów pojawiają się odpowiednie zapisy w kolumnie *Rezerwacja*.
- Klient pojawia się w firmie i chce zrealizować swoje zamówienie. Wchodzimy na listę rezerwacji, zaznaczamy R0/2008/000054 i za pomocą przycisku odpowiedzialnego za przekształcenie generujemy Fakturę Sprzedaży.
- Na liście Faktur Sprzedaży pojawia się nowy dokument FAR0/2008/000145 o statusie RO. Dokument ten jest w buforze (kolor zielony). Po ustaleniu formy i terminu płatności (przelew 14 dni) zapisujemy dokument na stałe.
- W zależności od ustawień w konfiguracji:
  - jeśli w konfiguracji mamy zaznaczony dla FA parametr rezerwacja – towar jest nadal zarezerwowany
  - jeśli w konfiguracji mamy zaznaczony dla FA parametr pobranie – towar zostaje zdjęty z magazynu, a rezerwacja znika

W preliminarzu powstaje zdarzenie planujące zapłatę za fakturę.

Po zaznaczeniu Faktury Sprzedaży FAR0/2008/000145 przyciskiem

generujemy Wydanie Zewnętrzne. Program odpowiednim komunikatem informuje nas o zakończeniu procesu. Generując WZ program sprawdza czy na magazynie jest wystarczająca ilość towaru. Jeśli chociaż dla jednej pozycji brakuje ilości – WZ nie zostanie utworzony.

W zależności od ustawień w konfiguracji:

- jeśli faktura rezerwowała towar rezerwacja znika, a towar zostaje pobrany z magazynu
- jeśli faktura pobrała towar powstanie dokumentu WZ niczego nie zmienia w magazynie

Nowo powstały WZ jest automatycznie zapisywany na trwałe. W kolumnie status otrzymuje on znacznik FA. Na formularzu WZ uzyskujemy informację o przekształceniu go z FARO/2008/000145. Podgląd dokumentu źródłowego (FARO/2008/000145) jest możliwy z poziomu zakładki [Dokumenty].

Kiedy otrzymujemy potwierdzenie wpłaty za fakturę – wprowadzamy go do raportu bankowego i zapis rozliczamy z Fakturą Sprzedaży FAR0/2008/000145.

Zarówno faktura jak i zapis otrzymują status rozliczonych całkowicie.

# Rozliczenie zaliczki

**Cel ćwiczenia**: rozliczenie z poziomu Faktury Sprzedaży zaliczki wpłaconej wcześniej przez kontrahenta

### Rejestrujemy zaliczkę w programie

- Otwieramy menu Kasa/Bank/ Zapisy kasowe/ bankowe
- Zaliczka zostanie zarejestrowana w kasie gotówkowej (rejestr KASA)
- Wprowadzamy wpłaconą zaliczkę od kontrahenta:
  - dokument: KP
  - kwota: 200 zł
  - kontrahent: TWÓJ OGRÓD
  - status: nie rozliczono (rozliczenie nastąpi z poziomu Faktury Sprzedaży)

### Wystawiamy Fakturę Sprzedaży

- Otwieramy menu Handel/ Faktury
- Dodajemy nową fakturę:
  - kontrahent: TWÓJ OGRÓD
  - forma płatności: PRZELEW
- Wprowadzamy towary:
  - •TUJE\_3L: 100 szt. w cenie 7.50 zł
- Wartość brutto faktury 922.50 zł

### Rozliczamy zaliczkę

- Otwieramy zakładkę [Płatności]
- Klikamy ikonę plusa z wykrzyknikiem i na liście wybieramy wprowadzony wcześniej zapis na kwotę 200 zł.
- Zatwierdzamy fakturę na trwałe (nie do bufora).
  Zaznaczmy parametr WZ (towar zostanie zdjęty z magazynu)
  - na podglądzie faktury widać kwotę zapłaconą 200 zł, pozostaje do zapłaty 722.50 zł
  - zapis kasowy otrzymał status R Rozliczony całkowicie
  - zdarzenie w Preliminarzu powiązane z fakturą posiada status C – rozliczony częściowo: rozliczono 200 zł, pozostaje 722.50 zł.

# Ustalenie kursu waluty obcej

**Cel ćwiczenia:** poznanie mechanizmu wystawiania dokumentów sprzedaży w walucie obcej

Aby możliwe było wystawienie dokumentu w walucie obcej w System/ Konfiguracja/ Firma/ Handel/ Parametry konieczne jest zaznaczenie parametru **Zezwalaj na zmianę waluty dokumentu**.

### Wprowadzamy kurs waluty

- Wprowadzamy typ kursu waluty, który obowiązuje w firmie.
  Obok kursów predefiniowanych w chwili instalacji programu dodajemy nowy: BPH, związany z bankiem, w którym mamy rachunek:
  - otwieramy System/ Konfiguracja/ Program/ Ogólne/ Typy kursów walut
  - znajduje się tutaj typ: BPH (kurs BPH)
- Ustalamy notowanie na dany dzień wg tabeli kursów BPH:
  - otwieramy System/ Konfiguracja/ Program/ Ogólne/ Waluty
  - wprowadzamy kurs dnia, przycisk Notowanie kursu dnia
  - wybieramy typ kursu: BPH (w dolnej części okna)
  - wprowadzamy ręcznie kurs dla EURO na dzień poprzedni (zmieniając datę widoczną w oknie): 1 EURO = 3.95 PLN
  - zatwierdzamy okno
  - w analogiczny sposób wprowadzamy kurs dla EURO na dzień bieżący: 1 EURO = 4.00 PLN
  - zatwierdzamy okno
- Zamykamy konfigurację.

### Ustalamy parametry konfiguracyjne

- W System/ Konfiguracja/ Firma/ Ogólne/ Parametry odznaczamy parametr: Pobieraj ostatnio ustalony kurs waluty przed wskazaną datą.
- W System/ Konfiguracja/ Firma/ Ogólne/ Parametry odznaczamy parametr: Pobieraj kurs waluty z dnia poprzedniego dla dokumentów przychodowych (na dokument pobrany zostanie kurs z poprzedniego dnia roboczego w stosunku do daty wystawienia dokumentu).

## Wprowadzenie kontrahentów

Cel ćwiczenia: zarejestrowanie kontrahenta w systemie

### Zdefiniowanie grupy kontrahentów

- Otwieramy System/ Konfiguracja/ Firma/ Ogólne/ Grupy kontrahentów.
- Dodajemy grupę: ODB\_FIRMY (odbiorcy prowadzący działalność gospodarczą)
- Zatwierdzamy dane
- Zamykamy konfigurację

### Zarejestrowanie kontrahenta

- Otwieramy menu Ogólne/ Kontrahenci.
- Dodajemy kolejnego kontrahenta:
  - kod: GALERIA
  - grupa: ODB\_FIRMY (odbiorcy- firmy)
  - rodzaj: odbiorca
  - NIP: 111-111-11-11
  - **nazwa**: Galeria Kwiatów
  - adres: ul. Kwiatowa 33, 31-100 Kraków, woj.
    Małopolskie
  - kategoria: Przychody (typ kategorii: przychody)
- Na zakładce [Płatności] ustalamy dane dotyczące płatności kontrahenta:
  - bank: BGŻ /KRAKÓW
  - rachunek: 90-20301459-1234123412341234
  - forma płatności: PRZELEW
  - termin płatności 10 dni (ponieważ standardowy termin płatności dla formy przelew wynosi 7 dni aby z kontrahentem powiązać inny termin należy zaznaczyć parametr widoczny obok i w aktywne pole

wpisać 10 dni)

- Na zakładce [Handlowe] ustalamy dane dotyczące statusu kontrahenta
  - status: podmiot gospodarczy, odbiorca krajowy
- Zatwierdzamy kartę kontrahent pojawia się na liście.

### Import danych o kontrahentach z bazy DEMO:

- Otwieramy menu Narzędzia/ Importy/ Z innej bazy danych.
- Uzupełniamy informacje niezbędne dla przeprowadzenia importu:
  - nazwa firmy: DEMO
  - importowana lista: zaznaczamy GRUPY KONTRAHENTÓW oraz KONTRAHENCI
  - równocześnie z importem kontrahentów przeprowadźmy również import listy urzędów (należy zaznaczyć dodatkowo pozycję URZĘDY). Lista urzędów będzie wykorzystana w dalszych ćwiczeniach.
- Wciśnięcie przycisku pioruna spowoduje zaimportowanie kontrahentów oraz urzędów do bazy NOVA.

Po zakończeniu importu jeżeli pojawi się okno z informacją, ile pozycji zostało dopisanych do bazy danych, należy je zamknąć.

# Magazyn – najpierw Faktura Zakupu, potem przyjęcie

### towaru do magazynu

Cel ćwiczenia: zakup towaru wg schematu zarejestrowanie Faktury Zakupu → wprowadzenie towaru do magazynu.

### Zarejestrowanie Faktury Zakupu

- Wprowadzamy do systemu Fakturę Zakupu:
  - kontrahent: MARKUS
  - numer obcy (dokumentu otrzymanego od dostawcy): FA 123/2013
  - forma i termin płatności pobierane są z karty ewidencyjnej kontrahenta
  - towary (z grupy SPRZĘT):
    - NOŻYCE\_EL: 5 szt. w cenie 110 zł (nowa cena zakupu)
  - wartość brutto 676.50 zł
  - zatwierdzamy dokument FZ (na trwałe). Parametr PZ (odpowiedzialny za automatyczne generowanie dokumentu PZ) powinien być odznaczony – dokument PZ utworzymy później.
- Pojawia się tabela z aktualizacją cen sprzedaży sprzedaży w związku z zakupem towaru w nowej cenie wyliczone zostały nowe ceny. Zatwierdźmy ją.
- W module *Kasa/Bank* w Preliminarzu (rejestr PKO) powstaje planowana wypłata związana z fakturą na kwotę 676.50 zł
- Zajrzyjmy do magazynu: towar nie został jeszcze wprowadzony do magazynu – widoczny jest na razie w kolumnie Zamówienia.

#### Wprowadzenie towaru do magazynu

Na podstawie zarejestrowanej Faktury Zakupu możemy przygotować dokument PZ, który wprowadzi towar do magazynu. Konwertujemy FZ do dokumentu PZ:

Zaznaczamy Fakturę Zakupu na liście.

- Wciskamy przycisk PZ . Program przeprowadza konwersję. 0 zakończeniu operacji informuje komunikatem.
  - faktura otrzymuje status PZ, co oznacza, że została już skojarzona z dokumentem Przyjęcia Zewnętrznego.
- Na liście dokumentów PZ (menu Handel/ Przyjęcia Zewnętrzne) pojawił się dokument PZ. Dokument jest zatwierdzony na trwałe i nie ma możliwości wprowadzenia na nim żadnych zmian
- Zajrzyjmy do magazynu (Handel/ Zasoby): towar został wprowadzony do magazynu. Nie ma już ilości zamówionej, natomiast zakupione 5 szt. zostało dopisane do ilości w magazynie i ilości dostępnej.
- Otwórzmy kartę ewidencyjną towaru NOŻYCE\_EL na zakładce [Zasoby]. Pojawią się tam dwie pozycje:
  - przyjęcie towaru na podstawie dokumentu PZ z poprzedniego ćwiczenia: 20 szt. w cenie 105 zł (wartość zasobu 2 100 zł)
  - przyjęcie towaru na podstawie PZ z bieżącego ćwiczenia: 5 szt. towaru w cenie 110 zł (wartość zasobu 550 zł)